## Ayuda Escolar de ANSES: cómo verificar si estoy inscripto

29 enero, 2024

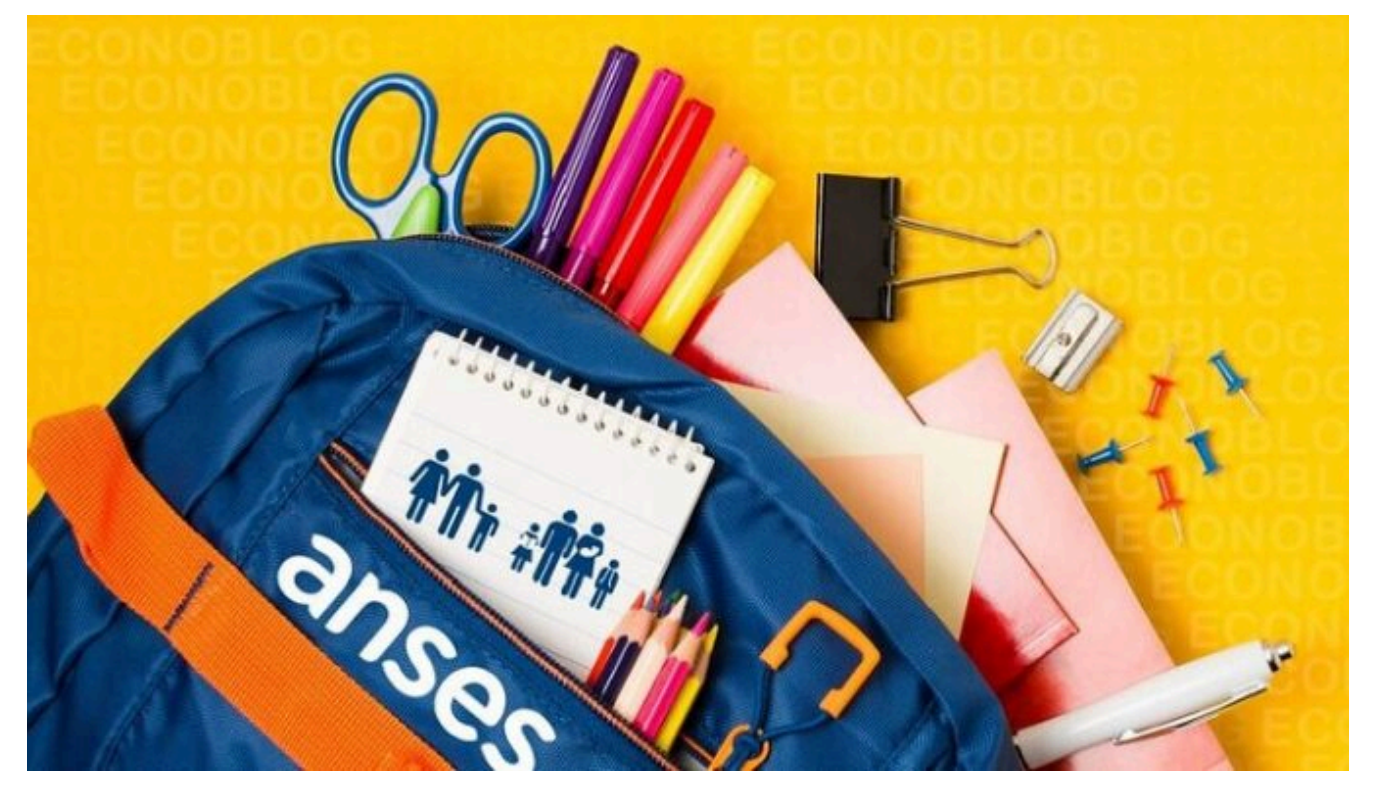

El organismo de previsión anunció cuándo comenzará la ayuda para la compra de útiles escolares. Conoce cómo realizar la inscripción y verificar si se ha efectuado.

El inicio del año escolar a menudo genera preocupación entre los padres debido al costo asociado con la canasta escolar.

El objetivo de esta ayuda de ANSES es apoyar a las familias con hijos de hasta 18 años que estén cursando estudios, facilitando la adquisición de materiales e insumos necesarios.

Para obtener este beneficio, ANSES ha establecido que los interesados deberán completar un formulario, a menos que posean el Certificado de Escolaridad.

En este caso, la ayuda escolar se acreditará automáticamente en las cuentas bancarias y deberá ser registrada en la plataforma Mi ANSES. Además, se mantiene disponible el canal en línea para presentar el formulario PS 2.68.

El monto actual de este beneficio es de \$17.318 por menor de edad, y aunque el primer pago se realizará en marzo, es importante tener en cuenta que este valor puede variar en futuras actualizaciones.

## **REQUISITOS PARA PEDIR AYUDA ESCOLAR EN ANSES**

La Ayuda Escolar Anual se otorga exclusivamente a los beneficiarios de ANSES que reciben la Asignación Universal por Hijo (AUH) o la Asignación Familiar por Hijo. Para hijos con discapacidad, es necesario tener vigente la autorización para el cobro de AUH con Discapacidad emitida por ANSES.

Este beneficio está destinado a aquellos que tienen hijos desde los 45 días hasta los 17 años, o sin límite de edad en el caso de hijos con discapacidad. Los menores deben asistir a establecimientos educativos incorporados a la enseñanza oficial, incluyendo niveles inicial, primario y secundario.

## AYUDA ESCOLAR ANUAL: CÓMO SOLICITARLA

Para solicitar el cobro de la Ayuda Escolar Anual, los padres deben seguir estos pasos:

- Acceder a Mi ANSES desde la página oficial del organismo.
- Ingresar a "Hijas e Hijos" y seleccionar "Presentar un Certificado Escolar" para obtener el formulario correspondiente para cada hijo.
- Elegir "Generar Certificado", completar la información necesaria y hacer clic en "Generar".

- 4. Llevar el formulario a la escuela para obtener la firma.
- 5. Subir el certificado firmado a Mi ANSES desde un dispositivo móvil o computadora.
- Acceder nuevamente a Mi ANSES y cargar la foto del formulario firmado.

Una vez completados estos pasos, el programa suele renovarse automáticamente cada año si ya está integrado en el sistema escolar.

## CÓMO VERIFICO SI ESTOY INSCRIPTO EN LA AYUDA ESCOLAR ANUAL DE ANSES:

Para verificar debes hacerlo por medio de la web, siguiendo estos pasos:

- 1. Ingresar a Mi Anses con Clave de Seguridad Social.
- 2. Elegir la opción "Hijas e hijos".
- 3. Dar clic en "Mis asignaciones".
- 4. Por último, selecciona el período a consultar.

Con información de Los Andes